# **Secure Firewall REST API Introduction**

#### Contents

Introduction Additional Information Configuration API Explorer Walk-Through Using API Explorer Test FMC API Explorer GET Method

# Introduction

This document describes the REST API configuration introduction for Cisco Secure Firewall using Firewall Management Center API explorer.

## **Additional Information**

REST API is an Application Programming Interface that can communicate based on RESTful principles. REST APIs communicate via HTTP requests and perform Create, Read, Update, and Delete (CRUD) operations within a resource. Configuration through REST API enables a great deal of possibilities to automate and streamline the way you configure Secure Firewall devices.

The main advantages of using REST API are:

- Scalability Since Operations can be extended to several resources.
- Flexibility Easy to implement in different software development environments; like most APIs, it uses XML, JSON, and HTTP.
- Automation You can streamline configuration processes for several devices at a time by performing configuration changes in bulk, reducing time-consuming repetitive configuration tasks.

REST API relies on the same authentication as the FMC/FDM and uses OAUTH2.0. Each function in the REST API maps to the same permissions in FMC and FDM.

## Configuration

#### **API Explorer Walk-Through**

REST API is enabled by default within FMC. You can confirm it is enabled by navigating to System > Configuration > REST API Preferences.

#### Firewall Management Center Overview Analysis Policies. Devices Objects Integration

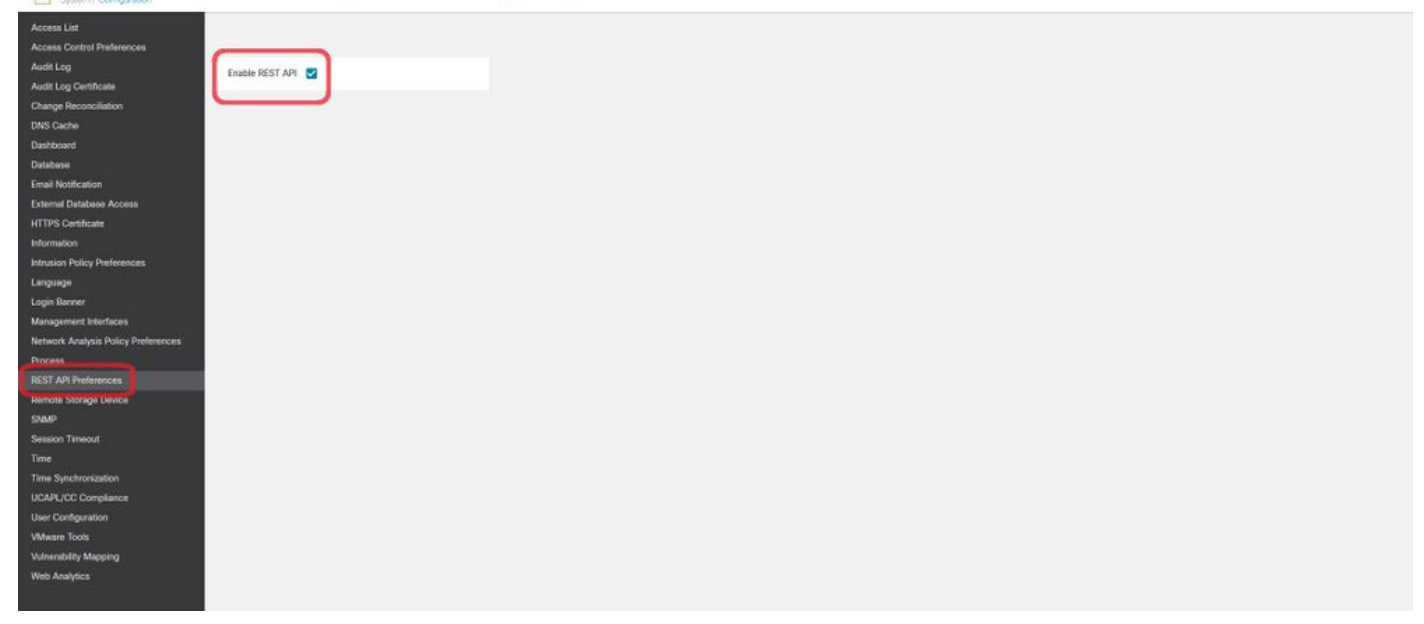

Enable Rest API

FMC and FDM have a built-in interface called API Explorer, which is a helpful tool for reviewing the capabilities and functions of REST API. For FMC, API Explorer can be accessed with this URL; https://<management\_center\_IP\_address>/api/api-explorer.

Login using FMC GUI credentials:

| Sign in  |         |        |
|----------|---------|--------|
| Username |         |        |
| Password |         |        |
|          | Sign in | Cancel |

Once accessing the API explorer, the homepage is displayed. Here you can find the top ribbon, domains, and configuration sections. In the top right corner, you can find the version information as well as helpful resources:

| alialia<br>cisco                                                                                                    | Download OAS 2.0 Spec                      | Download OAS 3.0 Spec             | Logout |
|----------------------------------------------------------------------------------------------------|--------------------------------------------|-----------------------------------|--------|
| Cisco Firewall Management Center Open                                                                                                    | API Specificat                             | ion 🚥 🚥                           |        |
| Specifies the REST URLs and methods supported in the Cisco Firewall Management Center API. Refer to the                                                  | e version specific <u>REST API Quick s</u> | Start Guide for additional inform | ation. |
| Cisco Technical Assistance Center (TAC) - Website<br>Send email to Cisco Technical Assistance Center (TAC)<br>Cisco Firewall Management Center Licensing |                                            |                                   |        |
| Domains<br>Global ~                                                                                                    |                                            |                                   | X      |
| Iroubleshoot                                                                                                    |                                            |                                   | >      |
| Backup                                                                                                    |                                            |                                   | >      |
| Network Map                                                                                                    |                                            |                                   | >      |
| Devices                                                                                                    |                                            |                                   | >      |
| Policy Assignments                                                                                                    |                                            |                                   | >      |
| Device HA Pairs                                                                                                    |                                            |                                   | >      |
|                                                                                                    |                                            |                                   |        |

Top Ribbon

Next, find all the configuration sections, starting with the Domains. Choosing this dropdown displays all existing FMC Domains.

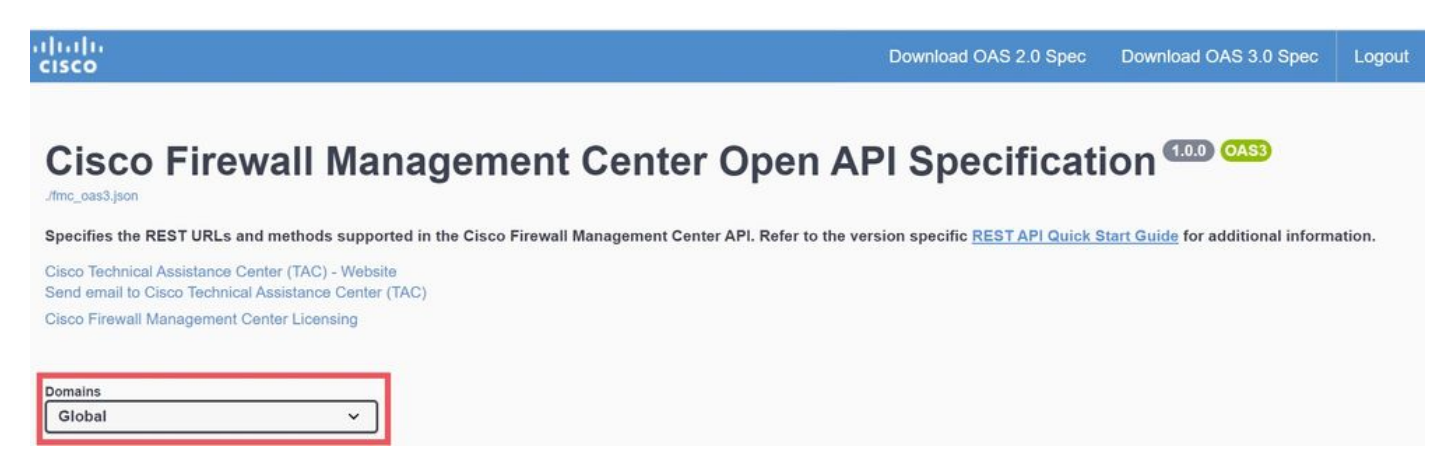

Domains

Configuration sections and capabilities are shown next, including features that are supported by FMC:

| Backup>Network Map>Devices>Policy Assignments>Device HA Pairs>Health>Chassis>Updates>Users>Intelligence>Audit>Audit>Device Groups>Status>Device Clusters>System Information>Policy>Policy Assignments>Policy Assignments>Policy Assig | Troubleshoot       | > |
|----------------------------------------------------------------------------------------------------|--------------------|---|
| Network Map>Devices>Policy Assignments>Device HA Pairs>Health>Chassis>Updates>Users>Itelligence>Audit>Audit>Device Groups>Status>Device Clusters>Object>Policy>Policy>Device Clusters>Device Clusters>Policy>Policy>Policy>Policy>Policy>Policy>Policy>Policy>Policy>Policy>Policy>Policy>Policy>Policy>Policy>Policy>Policy>Policy>Policy>Policy>Policy>Policy>Policy>Policy>Policy>Policy>Policy>Policy>Policy>Policy>Policy>Policy>Policy>Policy>Policy>Policy>Policy>Policy>Policy><                                                                                                    | Backup             | > |
| Devices>Policy Assignments>Device HA Pairs>Health>Chassis>Updates>Users>Intelligence>Search>Aulti>Device Groups>Status>Device Clusters>System Information>Policy>Policy>Policy>Policy>Policy>Policy>Policy>Policy>Policy>Policyment>Poloyment>Poloyme                                                                                                    | Network Map        | > |
| Policy Assignments>Device HA Pairs>Heatth>Chassis>Updates>Users>Intelligence>Audit>Audit>Device Groups>Status>System Information>Object>Policy>Policy>Policy>Policy>Policy>Policy>Policy>Policyment>Poloyment>Poloyment                                                                                                    | Devices            | > |
| Device HA Pairs>Health>Chassis>Updates>Users>Intelligence>Search>Audit>Integration>Device Groups>Status>Object>Object>Policy>Policy>Deployment>Deployment>                                                                                                    | Policy Assignments | > |
| Health>Chassis>Updates>Users>Intelligence>License>Search>Audit>Integration>Perice Groups>Status>Device Clusters>Opject>Polipel>Polipel> <td>Device HA Pairs</td> <td>&gt;</td>                                                                                                    | Device HA Pairs    | > |
| Chassis>Updates>Users>Intelligence>License>Search>Audit>Integration>Device Groups>Status>System Information>Object>Policy>Policy>Policy>Deployment>                                                                                                    | Health             | > |
| Updates>Users>Intelligence>License>Search>Audit>Integration>Device Groups>Status>Device Clusters>System Information>Object>Policy>Policy>Deployment>                                                                                                    | Chassis            | > |
| Users>Intelligence>License>Search>Audit>Integration>Device Groups>Status>Device Clusters>System Information>Object>Policy>Deployment>                                                                                                    | Updates            | > |
| Intelligence>License>Search>Audit>Integration>Device Groups>Status>Device Clusters>System Information>Object>Policy>Deployment>                                                                                                    | Users              | > |
| License>Search>Audit>Integration>Device Groups>Status>Device Clusters>System Information>Object>Policy>Deployment>                                                                                                    | Intelligence       | > |
| Search>Audit>Integration>Device Groups>Status>Device Clusters>System Information>Object>Policy>Deployment>                                                                                                    | License            | > |
| Audit>Integration>Device Groups>Status>Device Clusters>System Information>Object>Policy>Deployment>                                                                                                    | Search             | > |
| Integration>Device Groups>Status>Device Clusters>System Information>Object>Policy>Deployment>                                                                                                    | Audit              | > |
| Device Groups>Status>Device Clusters>System Information>Object>Policy>Deployment>                                                                                                    | Integration        | > |
| Status>Device Clusters>System Information>Object>Policy>Deployment>                                                                                                    | Device Groups      | > |
| Device Clusters>System Information>Object>Policy>Deployment>                                                                                                    | Status             | > |
| System Information>Object>Policy>Deployment>                                                                                                    | Device Clusters    | > |
| Object>Policy>Deployment>                                                                                                    | System Information | > |
| Policy>Deployment>                                                                                                    | Object             | > |
| Deployment >                                                                                                    | Policy             | > |
|                                                                                                    | Deployment         | > |

**Configuration Sections** 

Finally, at the bottom of the page, you can find the **Schemas** section. Here you can have a look at some of the configurations in JSON for additional supported features that you can use as a reference to build your HTTP requests for these features:

>

Schemas

Schemas

## **Using API Explorer**

Now, going back to the configuration sections, navigate to **Devices**:

| Network Map                                                                                                    | > |  |  |  |  |  |
|----------------------------------------------------------------------------------------------------|---|--|--|--|--|--|
| Devices                                                                                                    | ~ |  |  |  |  |  |
| GET /api/fmc_config/v1/domain/{domainUUID}/devices/devicerecords/{objectId}                                        |   |  |  |  |  |  |
| PUT /api/fmc_config/v1/domain/{domainUUID}/devices/devicerecords/{objectId}                                        |   |  |  |  |  |  |
| DELETE /api/fmc_config/v1/domain/{domainUUID}/devices/devicerecords/{objectId}                                     |   |  |  |  |  |  |
| GET /api/fmc_config/vl/domain/{domainUUID}/devices/devicerecords                                                   |   |  |  |  |  |  |
| POST         /api/fmc_config/v1/domain/{domainUUID}/devices/devicerecords                                          |   |  |  |  |  |  |
| DELETE /api/fmc_config/v1/domain/{domainUUID}/devices/devicerecords                                                |   |  |  |  |  |  |
| GET /api/fmc_config/v1/domain/{domainUUID}/devices/devicerecords/{containerUUID}/fpphysicalinterfaces/{objectId}   |   |  |  |  |  |  |
| PUT /api/fmc_config/v1/domain/{domainUUID}/devices/devicerecords/{containerUUID}/fpphysicalinterfaces/{objectId}   |   |  |  |  |  |  |
| GET /api/fmc_config/v1/domain/{domainUUID}/devices/devicerecords/{containerUUID}/fplogicalinterfaces/{objectId}    |   |  |  |  |  |  |
| PUT /api/fmc_config/v1/domain/{domainUUID}/devices/devicerecords/{containerUUID}/fplogicalinterfaces/{objectId}    |   |  |  |  |  |  |
| DELETE /api/fmc_config/v1/domain/{domainUUID}/devices/devicerecords/{containerUUID}/fplogicalinterfaces/{objectId} |   |  |  |  |  |  |
| GET /api/fmc_config/v1/domain/{domainUUID}/devices/devicerecords/{containerUUID}/fplogicalinterfaces               |   |  |  |  |  |  |
| POST /api/fmc_config/v1/domain/{domainUUID}/devices/devicerecords/{containerUUID}/fplogicalinterfaces              |   |  |  |  |  |  |
| GET /api/fmc_config/v1/domain/{domainUUID}/devices/devicerecords/{containerUUID}/inlinesets/{objectId}             |   |  |  |  |  |  |
| PUT /api/fmc_config/v1/domain/{domainUUID}/devices/devicerecords/{containerUUID}/inlinesets/{objectId}             |   |  |  |  |  |  |
| DELETE /api/fmc_config/v1/domain/{domainUUID}/devices/devicerecords/{containerUUID}/inlinesets/{objectId}          |   |  |  |  |  |  |
| GET /api/fmc_config/v1/domain/{domainUUID}/devices/devicerecords/{containerUUID}/inlinesets                        |   |  |  |  |  |  |
| POST /api/fmc_config/v1/domain/{domainUUID}/devices/devicerecords/{containerUUID}/inlinesets                       |   |  |  |  |  |  |
| GET /api/fmc_config/v1/domain/{domainUUID}/devices/devicerecords/{containerUUID}/virtualswitches/{objectId}        |   |  |  |  |  |  |

Devices configuration

REST API for FMC supports the next HTTP methods. Note that each one of them performs a CRUD operation:

- GET Read
- POST Create
- PUT Update/Replace
- DELETE Delete

The Unified Resource Identifier (URI) accompanies each of these methods with the corresponding path to each object:

GET /api/fmc\_config/v1/domain/{domainUUID}/devices/devicerecords

/api/fmc\_config/v1/domain/{domainUUID}/devices/devicerecords

By choosing one of these methods, you can expand and see the parameters included in your GET HTTP request:

- Filter
- Offset
- Limit
- ExpandedDomain Universally Unique Identifier (UUID)

| GET /api/fmd                                                                  | _config/vl/domain/{domainUUID}/devices/devicerecords                                                                                                    |            |
|-------------------------------------------------------------------------------|----------------------------------------------------------------------------------------------------|------------|
| Retrieves or modifies                                                         | the device record associated with the specified ID. Registers or unregisters a device. If no ID is specified for a GET, retrieves list of all device records.                                                                                                    |            |
| Parameters                                                                    |                                                                                                    | Try it out |
| Name                                                                          | Description                                                                                                    |            |
| filter<br>string<br>(query)                                                   | <pre>Filter to retrieve or delete device records based upon filter parameters specified. For bulk deletion, we need the filter="ids:" with bulk=true flag, Value is of format : "ids:id1,id2," . ids:id1,id2, is a comma-separated list of device uuids to be deleted. For fetching device records, Filter criteria should be name: (name); hostName: {hostName}; serialNumber: {ABCXXXXX}; containerType: {value}; version: {x.x.x}; clusterBootstrapSupported: {true false}; analyticsOnly: {true false}; includeOtherAssociatedPolicies: {true false} containerType Allowed values are {true false} analyticsOnly Allowed values are {true false} includeOtherAssociatedPolicies Allowed values are {true false} includeOtherAssociatedPolicies Allowed values are {true false}. When set to true, will give following policies if assigned to device: [RAVpn , FTD525Vpn , PlatformSettingsPolicy , QosPolicy , NatPolicy , FlexConfigPolicy ]</pre> |            |
| Offset<br>integer(\$int32)<br>(query)<br>limit<br>integer(\$int32)<br>(query) | Index of first item to return.  offset - Index of first item to return.  Number of items to return.  limit - Number of items to return.                                                                                                    |            |
| expanded<br>boolean<br>(query)<br>domainUUID * requir<br>string<br>(path)     | If set to true, the GET response displays a list of objects with additional attributes.                                                                                                    |            |
| Responses                                                                     |                                                                                                    |            |
| Code Descriptio                                                               | a                                                                                                    | Links      |

GET devices/devicerecords

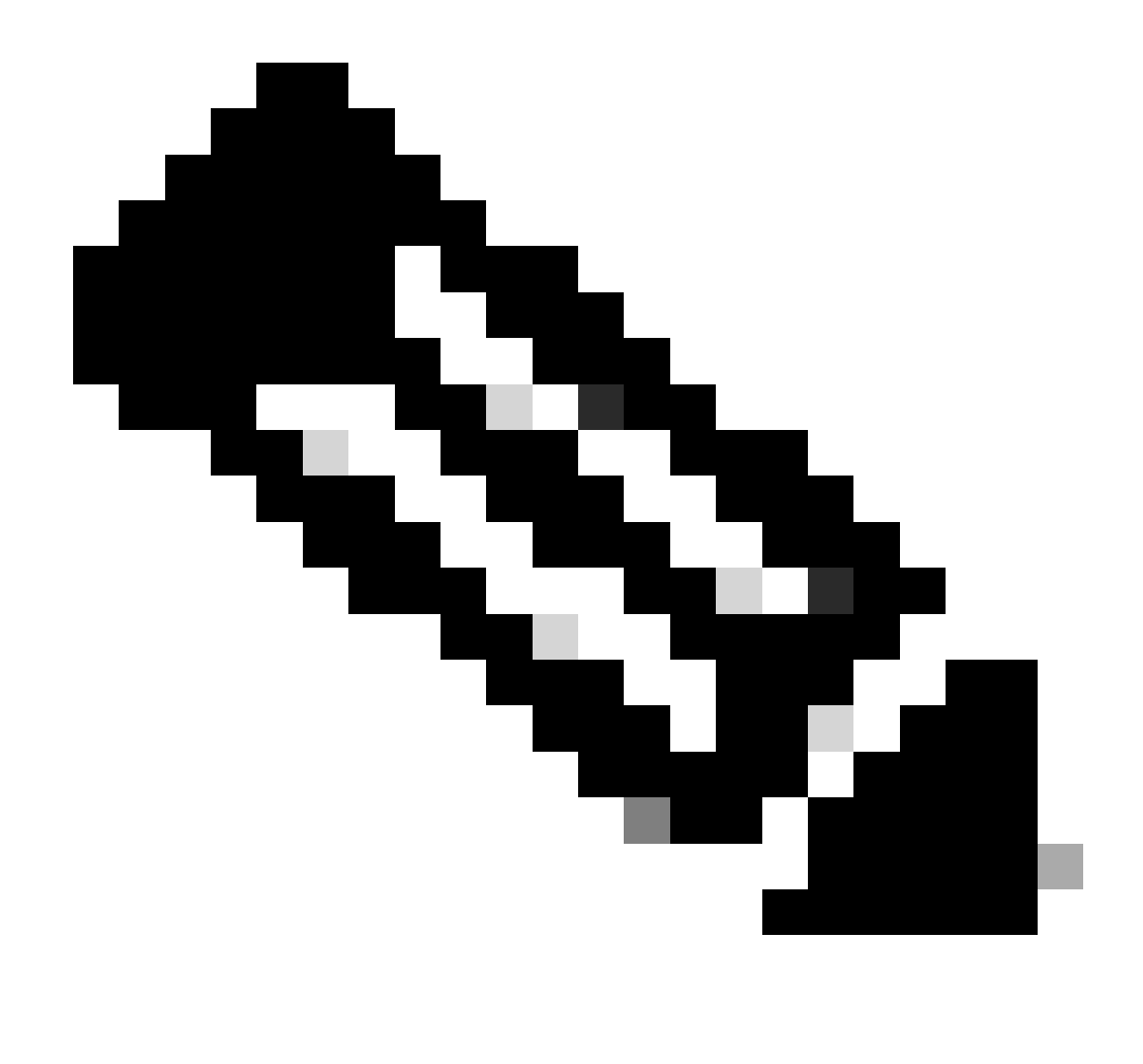

**Note**: Domain UUID is crucial when generating the HTTP requests since each object has a unique identifier assigned, and such is required to perform operations.

| <pre>domainUUID * required string (path)</pre> | Domain UUID                          |
|------------------------------------------------|--------------------------------------|
|                                                | e276abec-e0f2-11e3-8169-6d9ed49b625f |

Device Records Domain UUID

Copy the **Domain UUID**:

e276abec-e0f2-11e3-8169-6d9ed49b625f

Next, you can see the Responses section, where you can find the Curl and Request URL along with the default Server Response to this method and some server response examples.

| Code       Description         200       OK         Media type       Examples         application/json       Example 1 : GET /fmc_config/v1/domain/DomainUUID/object/devices/devicerecords ( Get all paginated network objects with Example Value   Schema         tinks*:       { <ul> <li>(*links*:</li> <li>(</li> <li>(*)</li> <li>(*)</li></ul> | ithout offset anc 👻 | Links<br>No links |
|----------------------------------------------------------------------------------------------------|---------------------|-------------------|
| OK Media type application/json Controls Accept header. Example Value   Schema                                                                                                    | ithout offset anc 👻 | No links          |
| Media type       Media type     Examples       Image: Controls Accept header:     Example Value   Schema       Image: Controls Accept header:     Image: Controls Accept header:                                                                                                    | ithout offset anc 👻 |                   |
| application/json       Example 1 : GET /fmc_config/v1/domain/DomainUUID/object/devices/devicerecords ( Get all paginated network objects with Controls Accept header.         Example Value   Schema         (                                                                                                    | ithout offset and 🗸 |                   |
| Controls Accept header. Example Value   Schema                                                                                                    |                     |                   |
| ( "links": {                                                                                                    |                     |                   |
| <pre>parent: string",<br/>"self": string"<br/>},<br/>"pages": 0,<br/>"limit": 0,<br/>"count": 0<br/>},<br/>"toortime": "string",<br/>"hostmame": "string",<br/>"laster": {<br/>"name": "string",<br/>"links: {<br/>"name": "string",<br/>"links: {<br/>"parent: "string",<br/>"self": "string",<br/>"self": "string",<br/>"type": "string",<br/>"type": "string",<br/>"listartOfcottainer": true,<br/>"listartOfcottainer": true,<br/>"listartOfcottainer": true,<br/>"inventorybetails"; {<br/>"coufcores": "string",</pre>                                                                                                    |                     |                   |
| Error                                                                                                    |                     | INO IINKS         |
| Media type application/json                                                                                                    |                     |                   |

Responses Section.

#### **Test FMC API Explorer GET Method**

Now you are ready to test API explorer functionality by clicking Try it out:

| Detrieves or modifies the device r | cord secondated with the enerified ID. Devictors or unread | intere a device. If no ID is enacified for a CI | T retrieves list of all device records   |     |
|------------------------------------|------------------------------------------------------------|-------------------------------------------------|------------------------------------------|-----|
| Retrieves of modifies the device i | cora associated with the specified ID. Registers of diffe  | isters a device. If no iD is specified for a Gr | - i, retrieves hat of an device records. |     |
|                                    |                                                            |                                                 |                                          |     |
| Parameters                         |                                                            |                                                 |                                          | Iry |

Select Try it out

For this particular HTTP GET request (of devices, device records), you are not required to include any other UUID or additional parameters and you can choose **Execute**:

|                                               | filter - Filter to retneve or delete device record                                      |       |
|-----------------------------------------------|-----------------------------------------------------------------------------------------|-------|
| offset<br>integer(\$int32)<br>(query)         | Index of first item to return.                                                          |       |
|                                               | offset - Index of first item to return.                                                 |       |
| limit<br>integer(\$int32)<br>(query)          | Number of items to return.                                                              |       |
|                                               | limit - Number of items to return.                                                      |       |
| expanded<br>boolean<br>(query)                | If set to true, the GET response displays a list of objects with additional attributes. |       |
| <pre>domainUUID * require string (path)</pre> | Domain UUID                                                                             |       |
|                                               | e276abec-e0f2-11e3-8169-6d9ed49b625f                                                    |       |
|                                               |                                                                                         |       |
|                                               | Execute                                                                                 |       |
|                                               | Execute                                                                                 |       |
| Responses                                     | Execute                                                                                 |       |
| Responses<br>Code Descriptio                  | Execute                                                                                 | Links |

Select Execute

FMC returns a Server Response 200 if the HTTP GET request was successful and the Response body contains Device information for all registered devices in your FMC.

|                                               |                                                                                                    | Execute                                                                                                    | Clear                                                                                                    |          |
|-----------------------------------------------|----------------------------------------------------------------------------------------------------|----------------------------------------------------------------------------------------------------|----------------------------------------------------------------------------------------------------|----------|
| Respons                                       | BC.                                                                                                    |                                                                                                    |                                                                                                    |          |
| respons                                       | •••                                                                                                    |                                                                                                    |                                                                                                    |          |
| Curl<br>curl -X<br>'https<br>-H 'ac<br>-H 'X- | 'GET' \<br>://10.88.240.53/api<br>cept: application/j<br>auth-access-token:                                                                                                    | /fmc_config/v1/domain/e276abec-e0f2-11e3-8169-6d9ed49b625f/devices/devicerec<br>son ^<br>f7da489d-f20e-4948-ac71-9cdff84e86b5'                                                                                                    | ords' \                                                                                                    | ß        |
| Request U                                     | RL                                                                                                    |                                                                                                    |                                                                                                    |          |
| Server res                                    | /10.88.240.53/api/fi                                                                                                    | nc_contig/v1/domain/e2/6abec-e0f2-11e3-8169-6d9ed49b625f/devices/devicerecor                                                                                                    | 35                                                                                                    |          |
| Code                                          | Details                                                                                                    |                                                                                                    |                                                                                                    |          |
| 200                                           | Response body                                                                                                    |                                                                                                    |                                                                                                    |          |
|                                               | <pre>( "links": {     "self": h     "     "items": [</pre>                                                                                                    | ttps://10.88.240.53/api/fmc_config/v1/domain/e276abec-e0f2-11e3-8169-6d9ed49<br>bad6bbc-0b05-11ee-9a47-84ecf73b3ccf",<br>Device",<br>{<br>'https://10.88.240.53/api/fmc_config/v1/domain/e276abec-e0f2-11e3-8169-6d9<br>"FTDv-703"                                            | 9625f/devices/devicerecords?offset-00limit-25"<br>ed49b625f/devices/devicerecords/6bad6bbc-0b05-11ee-9a47-84ecf73b3ccf"<br>[]] | Download |
|                                               | Response header<br>accept-ranges<br>cache-control<br>contection: k<br>content-encod<br>content-speur<br>content-speur<br>date: Fri,29<br>keep-alive: t<br>referre-poll<br>server: Apach<br>strict-trans<br>transfer-enco | 5<br>: bytes<br>: no-store<br>Gep-Alive<br>ling: pzip<br>ity-policy: base-uni 'self'<br>application/json<br>Sep 2023 13:43:29 GMT<br>incout-5, max-100<br>Cy: same-origin<br>e<br>cy: came-origin<br>e<br>sort-security: max-age-31536000; includeSubDomains<br>Ming: chunked |                                                                                                    |          |

200 GET Response Output.

From this output, notice that there is one FTD managed by this FMC, named FTDv-703.

| <pre>domainUUID * required string (path)</pre> | Domain UUID                          |
|------------------------------------------------|--------------------------------------|
|                                                | e276abec-e0f2-11e3-8169-6d9ed49b625f |

GET Device Records Domain UUID

You can write down the ID value as it is used in order to access the API requests targeted to this FTD in particular. Copy the **ID**:

<#root>

"name": "FTDv-703"

"id": "6bad6bbc-0b05-11ee-9a47-84ecf73b3ccf"

As a final example, you can retrieve all Interface configurations of a particular Managed device (FTDv-703) by using the UUID of a device (obtained from the earlier response) in this method:

<#root>

"id": "6bad6bbc-0b05-11ee-9a47-84ecf73b3ccf"

 $Navigate \ to \ {\tt GET} \ {\tt -} \ {\tt Devices} > {\tt Device \ records} > {\tt physical interfaces}.$ 

<#root>

 $/api/fmc\_config/v1/domain/\{domainUUID\}/devices/devicerecords/\{containerUUID\}/physicalinterfaces/devicerecords/[containerUUID]/physicalinterfaces/devicerecords/[containerUUID]/physicalinterfaces/devicerecords/[container[container[container[container[container[container[container[container[container[container[container[container[container[container[container[container[container$ 

FMC replies (with the Server Response output) and you can see that this device (FTD) has two data Interfaces and a diagnostic interface configured with their corresponding UUID and configurations.

|                  | Execute                                                                                                    |                                               |                                              | Clear                                                             |
|------------------|----------------------------------------------------------------------------------------------------|-----------------------------------------------|----------------------------------------------|-------------------------------------------------------------------|
| espons           | es                                                                                                    |                                               |                                              |                                                                   |
|                  |                                                                                                    |                                               |                                              |                                                                   |
| arl .            | 1687 · A                                                                                                    |                                               |                                              |                                                                   |
| 'https<br>-H 'ac | <pre>Cert (1/10.88.240.53/api/fmc_config/v1/domain/e276abec-eθ<br/>cept: application/json \</pre>                                                                                                    | f2-11e3-8169-6d9ed49b625f/devices/c           | levicerecords/6bad6bbc-0b05-11ee-9a47-84ecf7 | 3b3ccf/physicalinterfaces' \                                      |
| -H X-            | autn-access-token: 449403C9-501D-4889-85tb-678580t37<br>RL                                                                                                    | 090                                           |                                              |                                                                   |
| https://         | 10.88.240.53/api/fmc_config/v1/domain/e276abec-e0f2-                                                                                                    | -11e3-8169-6d9ed49b625f/devices/dev           | icerecords/6bad6bbc-0b05-11ee-9a47-84ecf73b  | 3ccf/physicalinterfaces                                           |
| rver res         | ponse                                                                                                    |                                               |                                              |                                                                   |
| ode              | Details                                                                                                    |                                               |                                              |                                                                   |
|                  | <pre>2-0ed.0000-0429409753* 2-0ed.0000-0429490753* 2; "physicalInterface",     "id": "00595083-9582-0ed.0000-00429496755     "name": "GigabitEthernet0/0"     [</pre>                                                                                                    | an 1g) vryoomaalu/e2/Gabec-e0/2-11e3-<br>53*, | GigabitEthernet 0/0                          | dobbc-0005-11ee-9a47-84ect73b3cct7phys1calinterTaces/0050b83-958  |
|                  | 2-0ed3-0000-004294067554"<br>type": "PhysicalInterface",<br>"id": 0000508-082-0ed3-0000-00429496755<br>"name": "GigabitEthernet0/1"<br>{     "links": {                                                                                                    | 🖌 🤶 Interface                                 | e GigabitEthernet 0/1                        |                                                                   |
|                  | 2-0ed3 0000-004/2940755*<br>2-0ed3 0000-004/2940755*<br>"id": "00550683-9582-0ed3-0000-004/29496755<br>"id": "00550683-9582-0ed3-0000-004/29496755<br>"id": "012050683-9582-0ed3-0000-004/29496755<br>"id": "012050683-9582-0ed3-0000-004/29496755<br>"id": "012050683-9582-0ed3-0000-004/29496755<br>"id": "012050683-9582-0ed3-0000-004/29496755<br>"id": "012050683-9582-0ed3-0000-004/29496755<br>"id": "012050683-9582-0ed3-0000-004/29496755 | 55°, ← Interfac                               | e Diagnostic 0/0                             | 18000C-0002-11ee-9447-04ec17303CC77phys1callnCePtace570039003-938 |
|                  | haßruß · /                                                                                                    |                                               |                                              |                                                                   |
|                  | Response headers                                                                                                    |                                               |                                              |                                                                   |

GET Device Records Physical Interfaces Response.

<#root>

From Response body:

"type": "PhysicalInterface",

"id": "005056B3-9582-0ed3-0000-004294967553",

"name": "GigabitEthernet0/0"

"type": "PhysicalInterface",

"id": "005056B3-9582-0ed3-0000-004294967554",

"name": "GigabitEthernet0/1"

```
"type": "PhysicalInterface",
```

```
"id": "005056B3-9582-0ed3-0000-004294967555",
```

"name": "Diagnostic0/0"

The previous tree-like structure and the logic of accessing the HTTP methods are applicable to all objects. Proceeding from general to specific UUID, you can read, modify, or add configuration changes to the FMC and specific managed devices.

| records/{containerUUID}/p | hysicalinterfaces/{objectId} |
|---------------------------|------------------------------|
|                           |                              |
| FTD                       | Interface G0/0               |
|                           | records/{containerUUID}/pl   |

URI Structure.

The FMC API explorer can be of great use as a guide or reference in order to view the supported features and configuration methods, so you can design and customize your code for configuration deployments.

You can also interact with FMC API using multiple API platforms like Postman or from a local host through Python or Perl script.

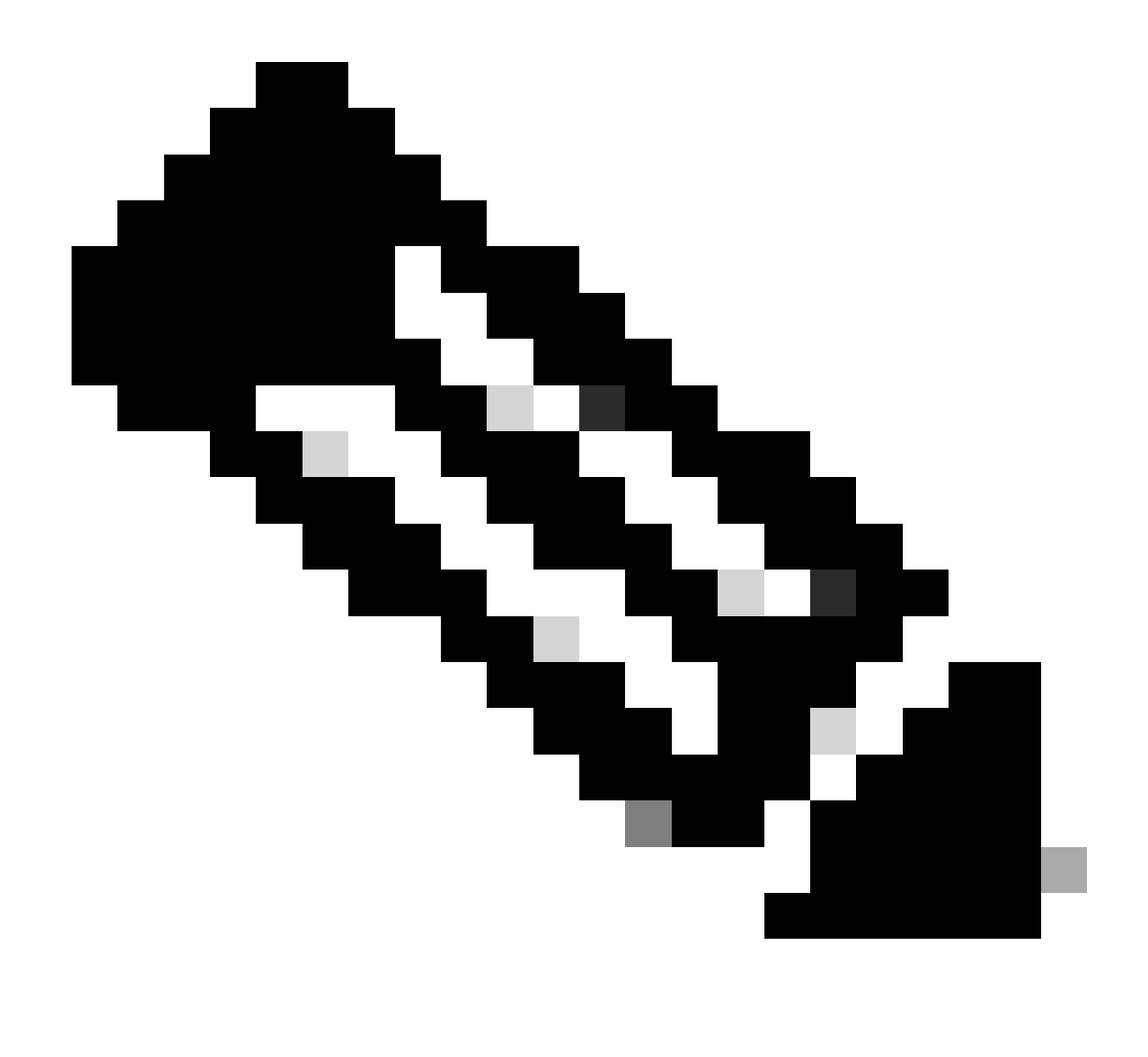

**Note**: You can visit the <u>Secure-Firewall Repository</u> in Github in order to view a great deal of Templates and Automation Resources.